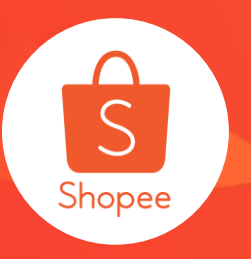

# 套装优惠仪表板使用手册

#### 简介:本手册将为您介绍"**套装优惠仪表板**"是什么以及如何查看相关内容。 适用站点:所有站点 适用板块:营销中心-套装优惠仪表板 更新日志:

| 更新内容      | 更新日期       |
|-----------|------------|
| 发布中文版使用手册 | 2019.11.21 |

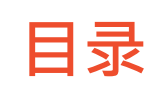

| 内容          | 页码   |
|-------------|------|
| 关于套装优惠仪表板   | 3-4  |
| 如何查看套装优惠仪表板 | 5-13 |

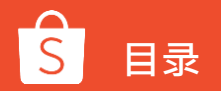

# 关于套装优惠仪表板

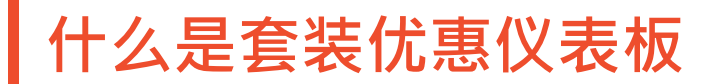

# 卖家通过**后台的「套装优惠仪表板」工具**,能够查看到特定时间段的套装优惠使用情况,从而协助卖家提高套装优惠的销售额。

#### 仪表板

- 包含的指标:订单总数、套装优惠订单总数、总销售额、买家、每个买家的 销售、已售出件数
- 包含的时间段:日、周、月、实时、自定义

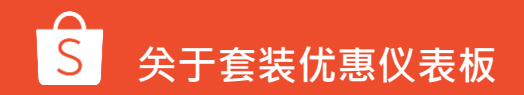

# 如何查看套装优惠仪表板

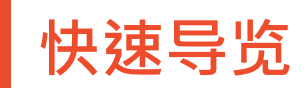

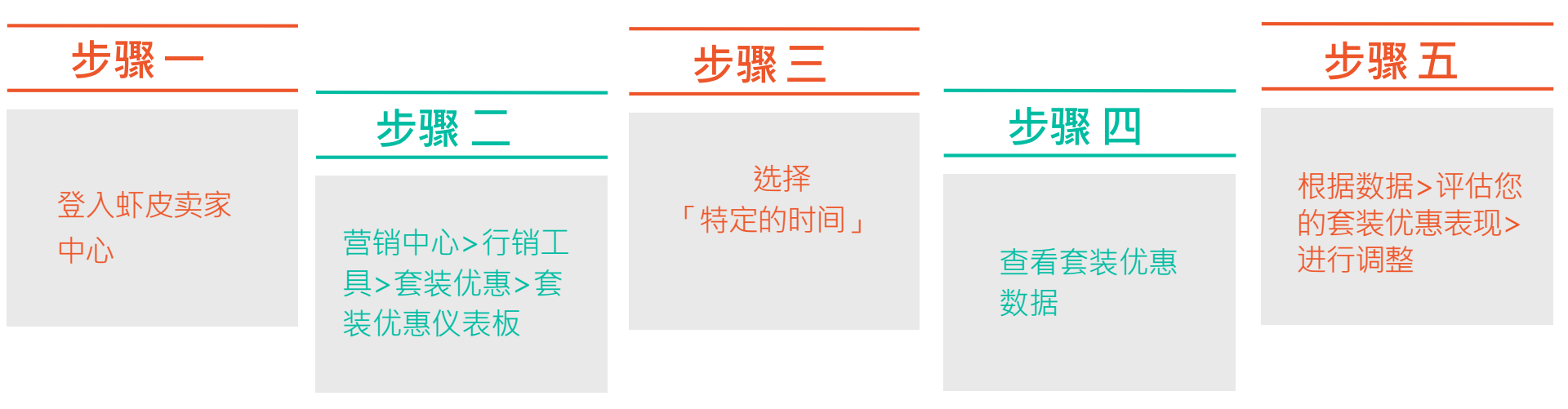

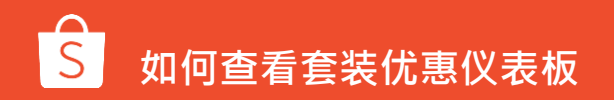

1.登入卖家中心

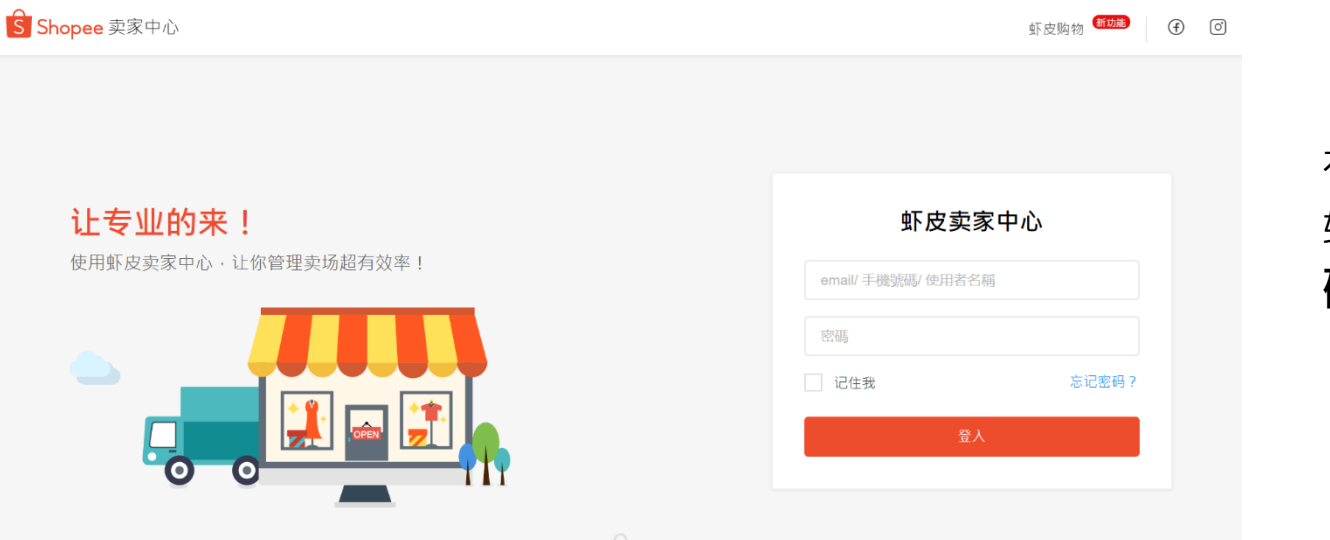

#### 在卖家中心页面: 输入您的**账号**和**密** 码 → 登录

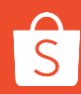

## 2.营销中心>行销工具>套装优惠>套装优惠仪表板

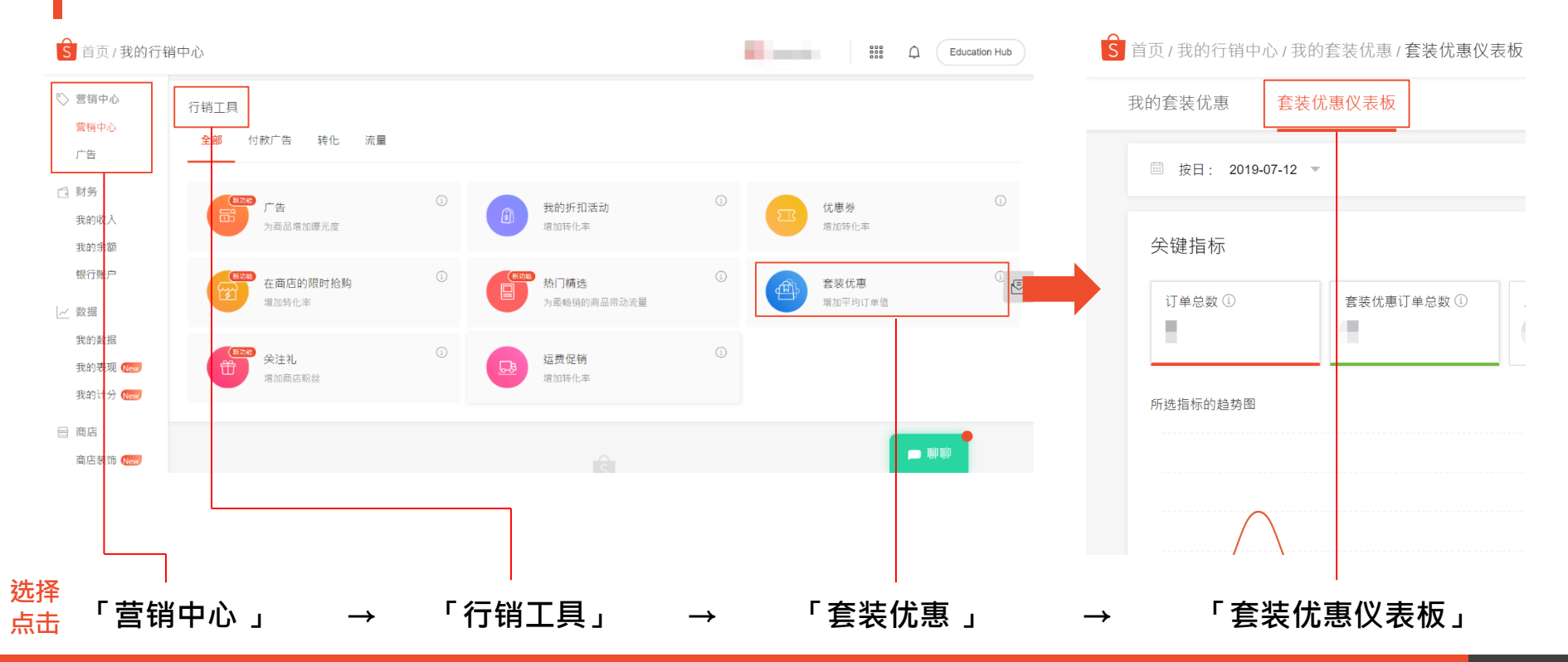

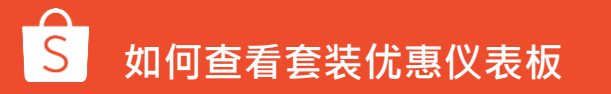

## 3.点选特定的时间区间 > 过去30天

#### 可选择特定时间区间来查看套装优惠使用情况

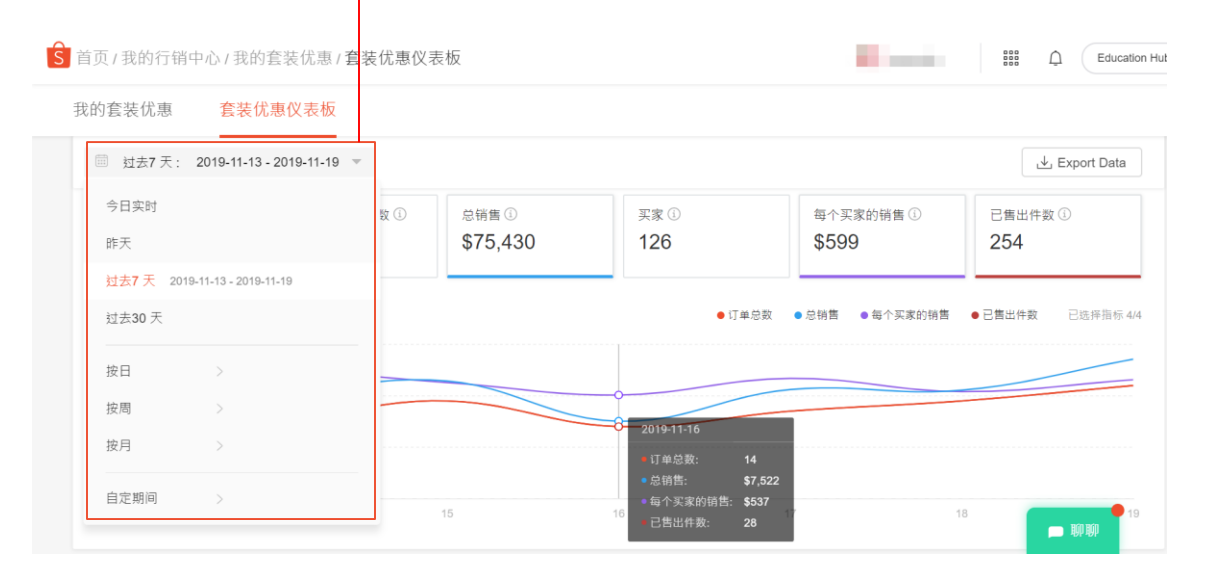

- **今日此刻(单位为小时)** 显示至今日下午13:00时
- 昨日(单位为小时) 时间区间为前1天
- **过去7天(单位为日期)** 时间区间为过去7天
- **过去30天(单位为日期)** 时间区间为过去30天
- 按日(单位为小时) 选择需查询日期
- 按周(单位为日期) 选择需查询周数
- 按月(单位为日期) 选择需查询月份
- **自定义时间区间** 选择需查询时间区间

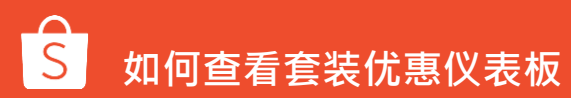

可选择<mark>1~4个关键指标</mark>(共6个)生成曲线图,用来 查看套装优惠的使用情况

S 首页/我的行销中心/我的套装优惠/ **聋装优惠仪表板** 000 Education Hu 我的套装优惠 套装优惠仪表板 前去7 天· 2019-11-13 - 2019-11-19 , ↓, Export Data 关键指标 订单总数① 套装优惠订单总数 ① 总销售① 买家① 每个买家的销售① 已售出件数① 127 127 \$75,430 126 \$599 254 所洗指标的趋势图 ● 订单总数 ● 总销售 ● 每个买家的销售 ● 已售出件数 □ 聊聊

• **订单总数** 全部订单数

• **套装优惠订单总数** 该套装优惠编号订单数量

• 总销售额 该套装优惠编号销售额

• **买家** 不重复买家人数

• 每个买家的销售 该套装优惠平均客单价

• **已售出件数** 该套装优惠商品销售件数

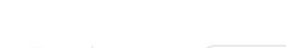

4.查看关键指标

## 5.编号查找>查看更多

# 也可根据「**套装编号**」查找字段,查看该套装编号使用情况

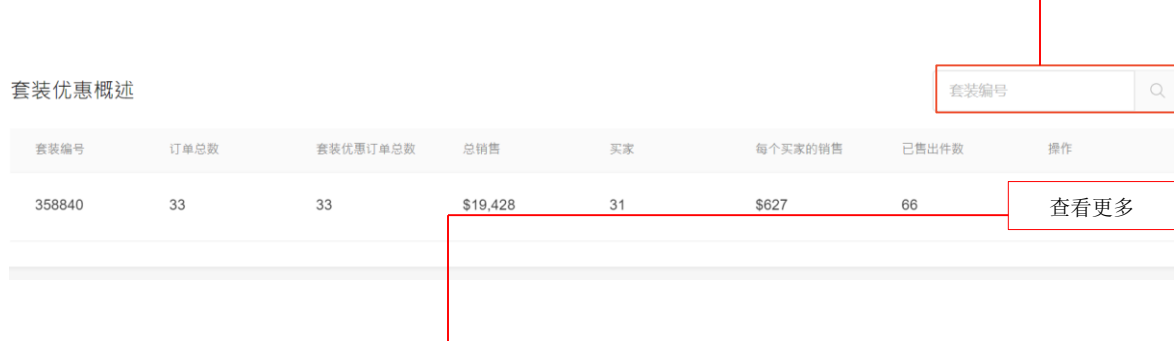

#### 点击「**查看更多**」了解:

- 该套装优惠的订单总览
- 该套装优惠的数据详情

• **订单总数** 全部订单数

• **套装优惠订单总数** 该套装优惠编号订单数量

• 总销售额

该套装优惠编号销售额

・ 买家

不重复买家人数

• 每个买家的销售

该套装优惠平均客单价

• 已售出件数

该套装优惠商品销售件数

• 操作

点选「查看更多」了解套装优惠数据详情

### 6. 查看更多 >套装优惠订单总览

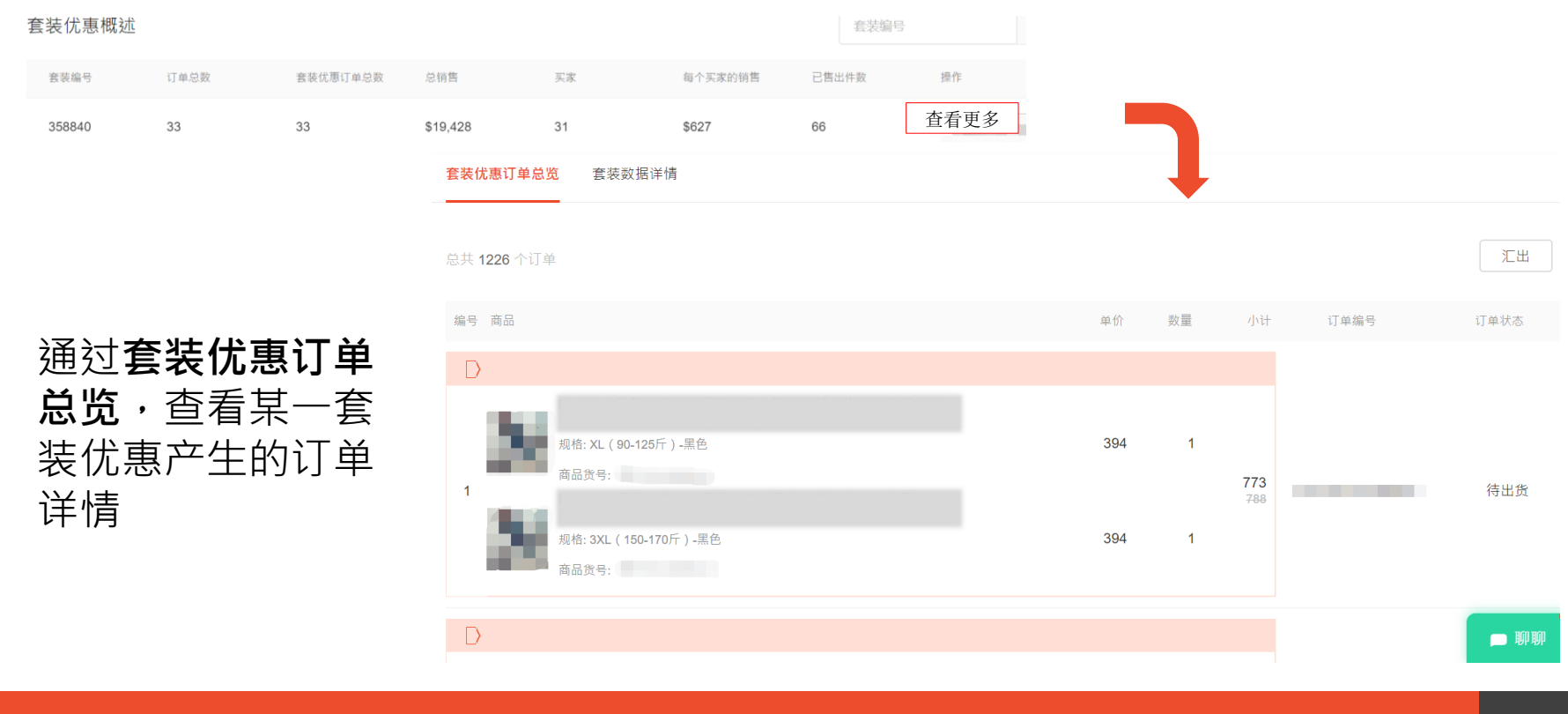

## 7.查看更多 > 套装数据详情>评估表现

套装数据详情

套装优惠订单总览

#### 点击"Export Data"可导出专门用于此 套装的Excel文件

| 可选特定时间         |
|----------------|
| 区间:            |
| 查看某一套装         |
| 优惠在每小时         |
| 或每日的 <b>数据</b> |
| 详情             |

| 圖 今日实时: 今天至14:00 ▼ 更新日期 | 为2019年11月20日 14:00 |         |    |         | L Export Data |
|-------------------------|--------------------|---------|----|---------|---------------|
| 今日实时                    | 套装优惠订单总数           | 总销售     | 买家 | 每个买家的销售 | 已售出件数         |
| 昨天                      | 16                 | \$8,682 | 16 | \$543   | 32            |
| 过去7 天                   |                    |         |    |         |               |
| 过去 <b>30</b> 天          | 套装优惠订单总数           | 总销售     | 买家 | 每个买家的销售 | 已售出件数         |
| 按日    >                 | 1                  | \$554   | 1  | \$554   | 2             |
| 按周 >                    | 1                  | \$417   | 1  | \$417   | 2             |
| 按月    >                 |                    |         |    |         |               |
| 自定期间 >                  | 1                  | \$710   | 1  | \$710   | 2             |

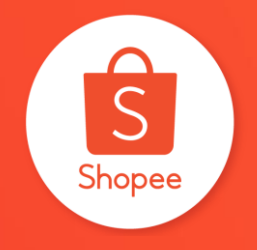

# 谢谢!

关于此功能还有疑惑? 请点击<u>此处</u>或者 扫描二维码填写您的反馈:

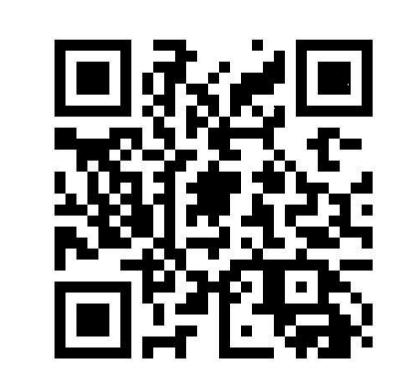